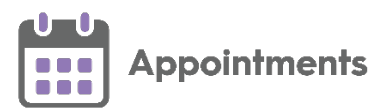

# National Slot Categorisation Quick Reference Guide

**National Slot Categorisation** is an NHS England requirement aimed at standardising the types of slots used in appointments across all systems in England. The National Categories are issued and maintained centrally, for you to assign to your existing slot types.

**Note** - **National Slot Categorisation** is only available if you have upgraded to **Appointments Setup** for the maintenance of your appointment books.

This quick reference guide details initial allocation of slot categorisation, usage and the maintenance requirement.

#### What do I need to do?

Once you have received **Appointments Setup** release 3.1, as soon as possible you should review your existing **Slot Types** and map them to a **National Slot Category**.

Until you map your **Slot Types** to valid **National Slot Categories** the following message displays "One or more Slot type does not have a valid National Slot Category - Please update the Slot type 'mappings'." when category mapping is required:

 V
 DR. MEDICAL OFFICER MOD-LOSSIEMOUTH
 Vision Appointments Setup

 A
 One or more Slot type does not have a valid National Slot Category - please update the Slot type 'mappings'.

To set a National Slot Category for multiple slot types:

1. From the Appointments Setup menu, select Slot Types - Mapping, the Mapping screen displays:

|                              |                                         | 10 free Associations to Colum                   |                                            |
|------------------------------|-----------------------------------------|-------------------------------------------------|--------------------------------------------|
| V EXTERNAL STA               | urr ♥                                   | Vision Appointments Setup                       |                                            |
| Vision Appointments<br>Setup | All slot types V Q. Type here to search |                                                 |                                            |
| Booking methods              | 4 results                               | Categorised Slot Type                           |                                            |
| Cancellation reasons         | Slot type                               |                                                 | Category setting and type                  |
| Book owners<br>Staff         | Baby Clinic                             | 10102 - General Consultation Planned            | General Practice<br>Care Related Encounter |
| Clinics                      | book on the day                         | 10105 - Unscheduled/Unplanned Clinical Activity | General Practice<br>Care Related Encounter |
| Extension plan               | Normal                                  | 10102 - General Consultation Planned            | General Practice<br>Care Related Encounter |
| Saved filters                | Treatment Room                          | Please select national category                 | General Practice<br>Care Related Encounter |
| Slot types                   |                                         |                                                 |                                            |
| Practice                     |                                         | Uncategorised Slot Type                         |                                            |
| National                     |                                         |                                                 |                                            |
| Mapping                      |                                         |                                                 |                                            |
| Import                       |                                         |                                                 |                                            |

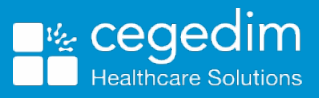

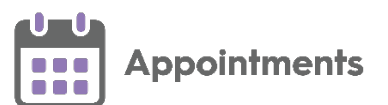

2. Select **Uncategorised** from the filter, to view **Slot Types** that do not have a mapped category:

| V EXTERNAL STAL              | FF V Vision Appointments Setup          |                                              |  |
|------------------------------|-----------------------------------------|----------------------------------------------|--|
| Vision Appointments<br>Setup | All slot types V Q. Type here to search | Filter the Slot Type status                  |  |
| Booking methods              | All slot types                          | or search for a sion type                    |  |
| Cancellation reasons         | Categorised                             |                                              |  |
| Book owners                  | Uncategorised                           |                                              |  |
| Staff                        | Items with outdated categories          | 10102 - General Consultation Planned         |  |
| Clinics                      | book on the day                         | 10105 - Unscheduled/Unplanned Clinical Activ |  |
| Extension plan               | Normal                                  | 10102 - General Consultation Planned         |  |

- 3. Tick the similar slot types to map them to the same relevant category.
- 4. Select Change national category.
- 5. A list of the national slot categories displays:

| All slot types V Q. Type here to search |                                                 |                                                                                 |
|-----------------------------------------|-------------------------------------------------|---------------------------------------------------------------------------------|
| 2 items selected                        |                                                 | Change national categor                                                         |
| Slot type                               |                                                 |                                                                                 |
| Baby Clinic                             | 10102 - General Consultation Planned            | C Type here to search                                                           |
| book on the day                         | 10105 - Unscheduled/Unplanned Clinical Activity | All settings V All types V                                                      |
| ☑ Normal                                | 10102 - General Consultation Planned            | 40117 - Care Related Encounter but does not fit into any of the above           |
| Treatment Room                          | A Please select national category               | OTHER - CARE RELATED ACTIVITY                                                   |
|                                         |                                                 | 40118 - Individual Patient Clinical Admin                                       |
|                                         |                                                 | 40119 - Multidisciplinary Team meeting / Patient Collaboration planning         |
|                                         |                                                 | 40120 - Care Related Activity but does not fit into any of the above            |
|                                         |                                                 | OTHER - ADMINISTRATION AND PRACTICE STAFF ACTIVITIES                            |
|                                         |                                                 | 40121 - Providing training / mentoring / supervising                            |
|                                         |                                                 | 40122 - Receiving training / being the mentee / being supervised                |
|                                         |                                                 | 40123 - Business/Practice Management Activities                                 |
|                                         |                                                 | 40124 - Clinical Housekeeping/Admin                                             |
|                                         |                                                 | 40125 - Break and Staff Absence                                                 |
|                                         |                                                 | 40126 - Admin and Practice Staff Related Activities but does not fit into any c |

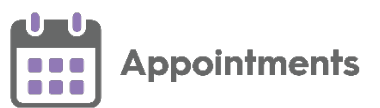

6. Use the filters to find and select the required category:

| Choose category                             |                                        |
|---------------------------------------------|----------------------------------------|
|                                             |                                        |
| ${\sf Q}_{\sf V}$ Type here to search       |                                        |
| All settings V All types V                  | Filter categories                      |
| 40117 - Care Related Encounter but does n   | not fit into any of the above          |
| OTHER - CARE RELATED ACTIVITY               |                                        |
| 40118 - Individual Patient Clinical Admin   |                                        |
| 40119 - Multidisciplinary Team meeting / P  | atient Collaboration planning          |
| 40120 - Care Related Activity but does not  | fit into any of the above              |
| OTHER - ADMINISTRATION AND PRACTICE         | STAFF ACTIVITIES                       |
| 40121 - Providing training / mentoring / su | upervising                             |
| 40122 - Receiving training / being the men  | tee / being supervised                 |
| 40123 - Business/Practice Management Ac     | tivities                               |
| 40124 - Clinical Housekeeping/Admin         |                                        |
| 40125 - Break and Staff Absence             |                                        |
| 40126 - Admin and Practice Staff Related A  | activities but does not fit into any c |

7. Select Save to save your changes or Reset to cancel any changes:

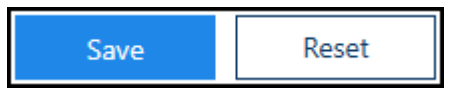

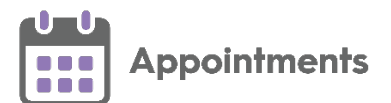

Add slot type..

## **Creating New Slot Types**

When you create a new Slot Type you need to assign it to a National Slot Category:

- Slot types 1. From Appointments Setup, select Slot types from the Appointments Setup menu.
- 2. The existing slot types display, select Add slot type
- 3. The Create Slot Type screen displays:

|                                                      | Create Slot Type                                                |               |                                          |
|------------------------------------------------------|-----------------------------------------------------------------|---------------|------------------------------------------|
| Enter a slot name                                    | Name                                                            |               |                                          |
|                                                      | Web bookings Non-viewable                                       | Required info | Tick as appropriate                      |
| Enter a short name                                   | Short Name                                                      |               |                                          |
| Enter a duration                                     | Duration<br>10 mins                                             | Required info |                                          |
| GP Connect slots only -<br>Select a delivery channel | Delivery Channel<br>→ ✓ ①                                       |               |                                          |
|                                                      | National Category       Please select       V   Please select V |               | England only -<br>Select a slot category |
| Select availability and enter                        | Available for booking<br>Immediately ~                          |               |                                          |
| a message if required                                | Advisory Message                                                | 50            |                                          |
| Select a colour for the slot                         | Colour                                                          |               |                                          |
|                                                      | Apply                                                           | Cancel        |                                          |

- 4. Fill in the **Create Slot Type** screen as normal.
- 5. From National Category options, select the category that fits the selected **Slot Type** from:
  - Setting Select where appointments, booked with this slot type, • should take place.
  - **Type** Select the type of appointment this slot type is used for.
  - **Category** Select the appropriate **Category** for this slot type.

| National Cat | egory |                       |                       |   |       |                         |
|--------------|-------|-----------------------|-----------------------|---|-------|-------------------------|
| Other        | ~     | Care Related Encour ~ | General Consultatio 🗸 | ← | Filte | r National<br>Categorie |

6. Select Apply I

to save the new slot type.

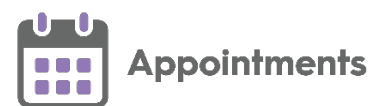

### **Receiving and Importing Updates**

When **National Slot Categories** are added, updated or inactivated you receive a file to upload, detailing all the changes. This file must be imported using the Slot Types - Import facility.

**Important** - You should review, and if necessary, update items with outdated categories in the **Slot Types - Mapping** screen.

To import and view the proposed changes:

- 1. Save the file provided to you by the NHS to your computer.
- 2. Open **Appointments Setup** and log in if required.
- 3. From the Appointments Setup menu select Slot Types Import.
- 4. The Open screen displays:

| 🖬 Open            |                                            |                      |                       | ×    |
|-------------------|--------------------------------------------|----------------------|-----------------------|------|
| 🔶 🔿 🗸 🕇 🎽 א       | This PC > Desktop                          | ن ~                  | Search Desktop        | P    |
| Organise • New fo | lder                                       |                      |                       | •    |
| Quick access      | Name                                       | Date modified        | Туре                  | Size |
| E Desktop 🖈       | Vision_99999_Mapping                       | 08/04/2021 09:35     | Microsoft Excel Com   |      |
| 🔈 Downloads 🖈     |                                            |                      |                       |      |
| 📜 Documents 🛛 🖈   |                                            |                      |                       |      |
| 🔚 Pictures 🛛 🖈    |                                            |                      |                       |      |
| , This PC         |                                            |                      |                       |      |
| 늘 Desktop         |                                            |                      |                       |      |
| 📔 Documents       |                                            |                      |                       |      |
| 🔈 Downloads       |                                            |                      |                       |      |
| 🐌 Music           |                                            |                      |                       |      |
| 🔚 Pictures        |                                            |                      |                       |      |
| 📕 Videos          |                                            |                      |                       |      |
| 🦢 Local Disk (C:) |                                            |                      |                       |      |
| · · · · · ·       | × <                                        |                      |                       | >    |
| File              | name: Vision_99999_Mapping                 | ~                    | NSC bulk mapping file | ~    |
|                   |                                            |                      | Open Can              | cel  |
|                   | and a second a second a second as a second | 1. dan 1. dan 1. dan | ale or a              |      |

- 5. Locate and highlight the file you saved and select **Open**.
- 6. The centrally issued changes display:

| Vision Appointments Setup    | - 🗆 X                                                                                                    | 7                             |
|------------------------------|----------------------------------------------------------------------------------------------------|-------------------------------|
| V EXTERNAL STAL              | FF 🗸 Vision Appointments Setup                                                                                                    | 1                             |
| Vision Appointments<br>Setup | Proposed changes A Hover over to display<br>the warning<br>Selected File: C1Users/user/Desktop/Vision_99904_Mapping.csv Select File | Select another<br>Import file |
| Clinics                      |                                                                                                    |                               |
| Extension plan               | Slot type Current Proposed                                                                                                    |                               |
| Owner extensions             | V Book on the day Not set 10111                                                                                                    |                               |
| Saved filters                | Current Not set                                                                                                    |                               |
| Slot types                   | Proposed 10111 General Practice Care Related Encounter Structured Medication Review                                                 |                               |
| Practice                     | V Normal Not set 10119                                                                                                    |                               |
| National                     | Current Not set                                                                                                    |                               |
| Mapping                      | Proposed 10119 General Practice Care Related Activity Multidisciplinary Team<br>meeting / Patient Collaboration                     |                               |
| Import                       | planning                                                                                                    |                               |
| Session types                |                                                                                                    |                               |
| Sessions                     |                                                                                                    |                               |
| Weekly plans                 | Select to accept and save the proposed changes                                                                                      |                               |

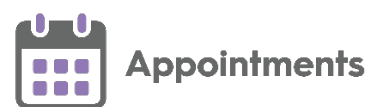

7. Select Save to accept a

to accept and save the changes.

- 8. If required, select **Select File** to find and process another file.
- 9. You can navigate away from the **Proposed changes** screen without saving the changes if required.
- 10. Your **National Slot Categorisation** mapping should now be reviewed, see <u>Slot Types Mapping</u> to review any additional or outdated categories.

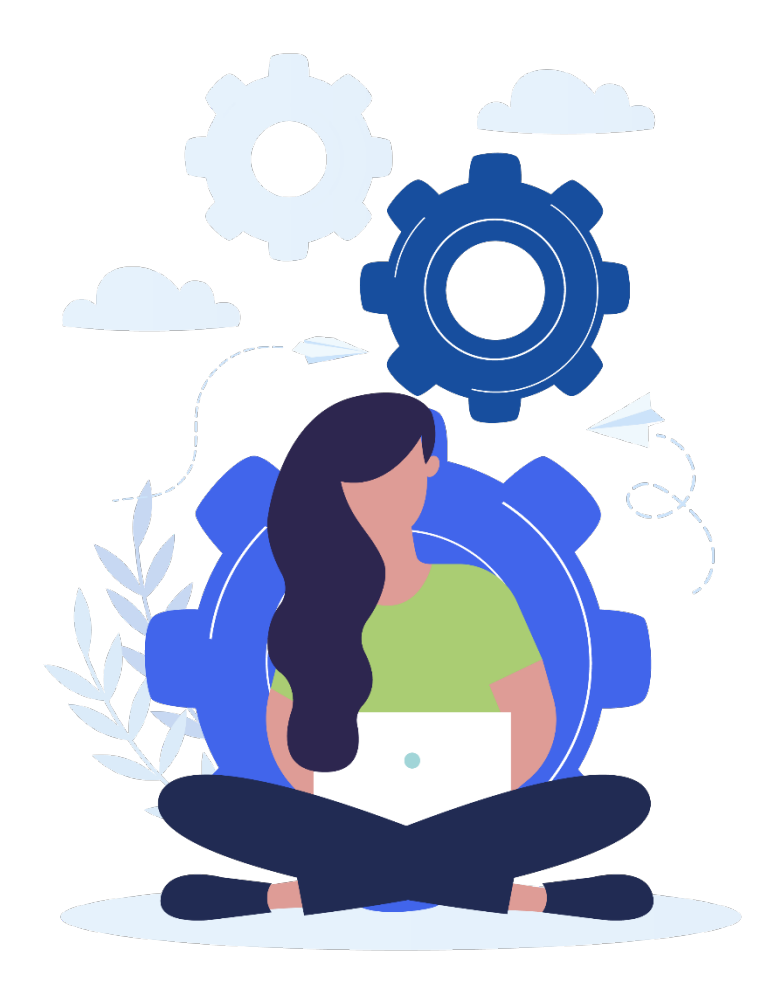

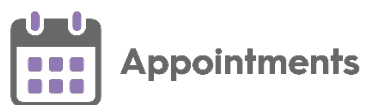

#### **File Error**

If there is a problem with the selected file the File Errors screen displays:

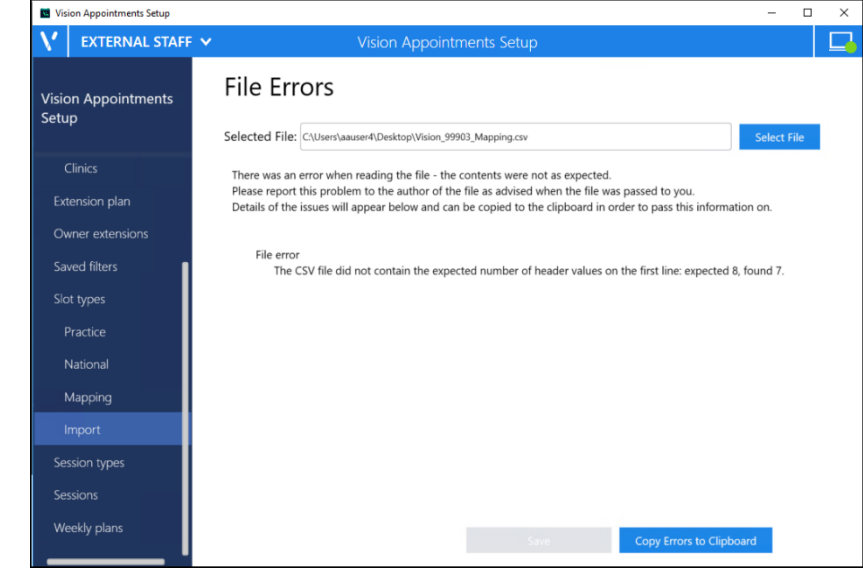

Select either:

Select File Select File to find and process a different file.

Copy Errors to Clipboard Copy Errors to Clipboard to copy to the Windows clipboard and paste into a document to action as required.

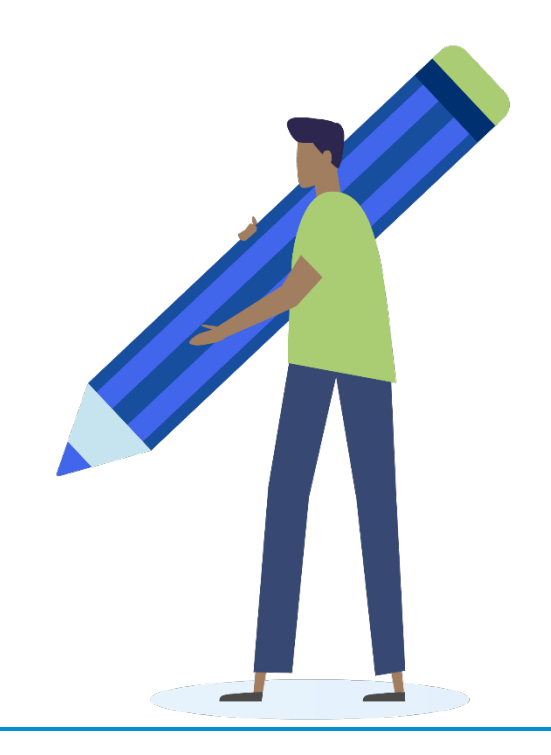